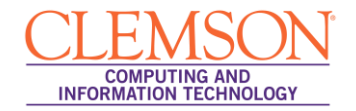

## **Android OS Setup**

## Eduroam

1. Navigate to the **Apps Drawer** or pull down the **Notifications bar**.

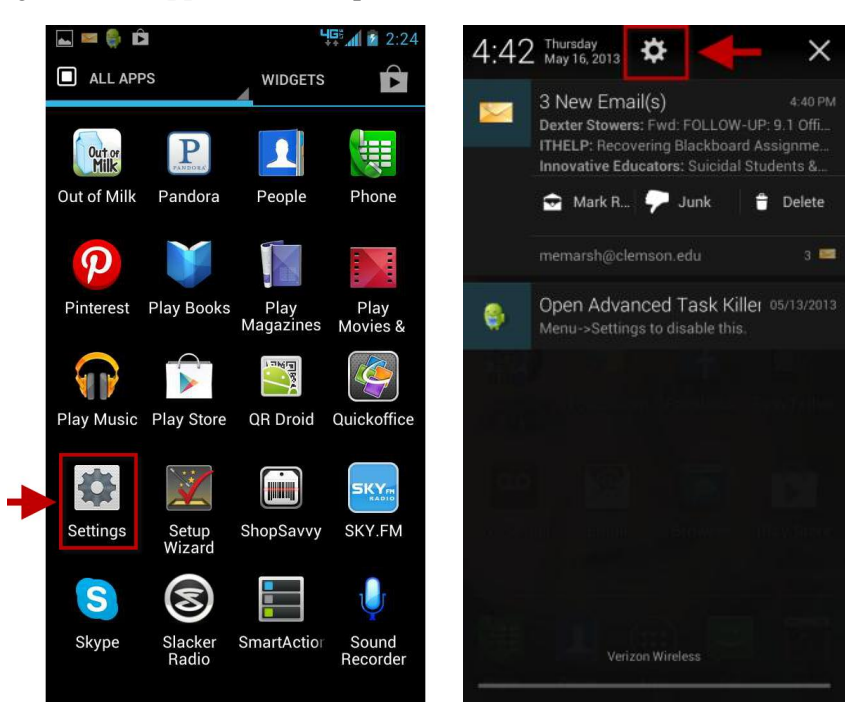

2. Tap Settings.

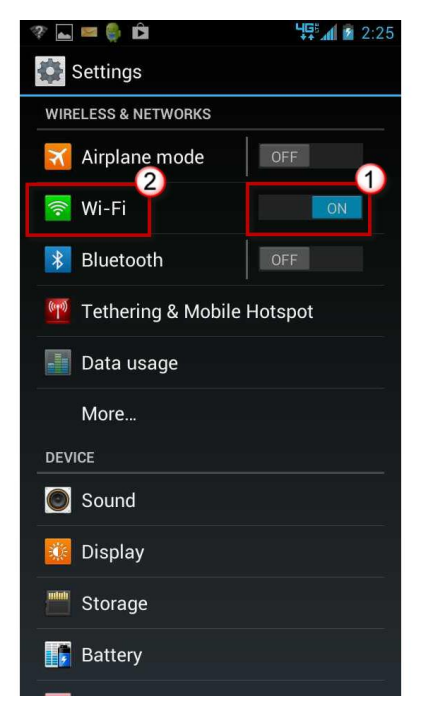

3. Slide the button to turn **ON** the Wi-Fi.

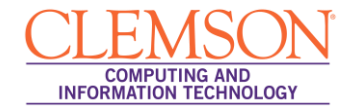

4. Then tap the green Wi-Fi icon.

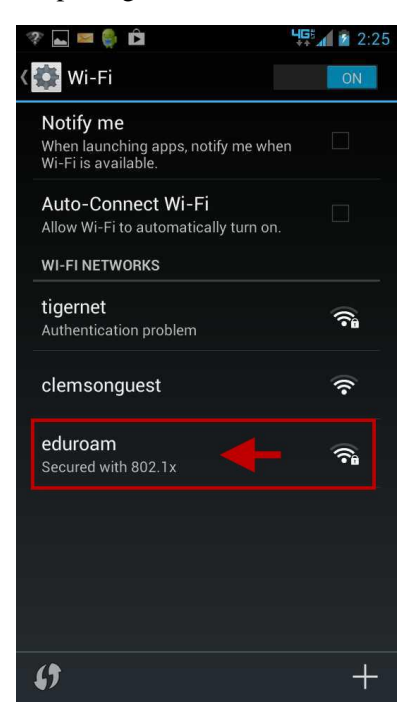

- 5. The Wi-Fi screen is displayed.
- 6. Tap eduroam.

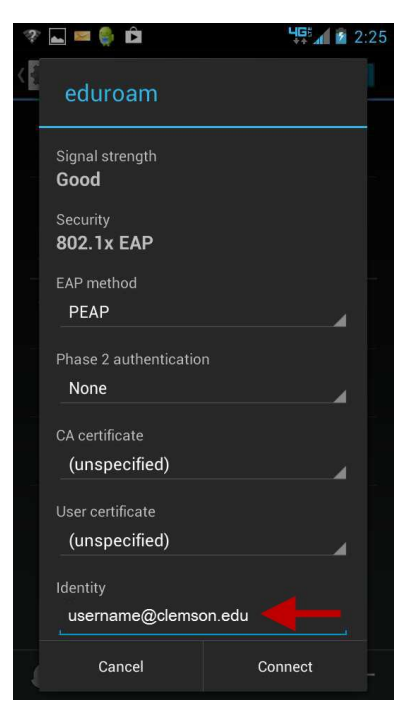

- 7. In the Identity field, enter <a href="mailto:username@clemson.edu">username@clemson.edu</a>.
- 8. Tap and scroll down.

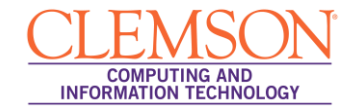

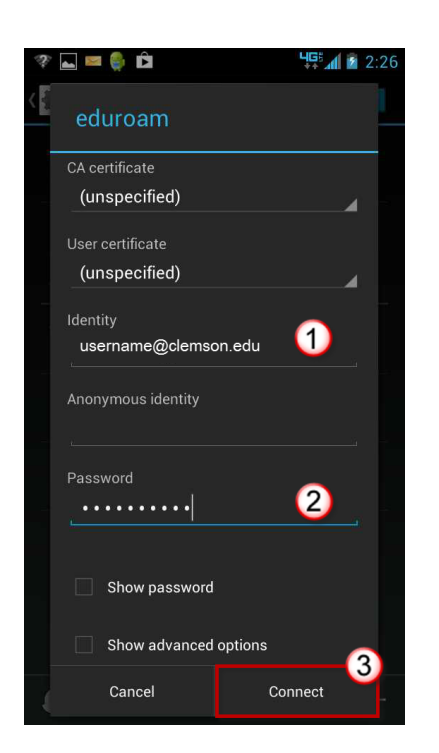

- 9. Enter your **Password**.
- 10. Then click **Connect**.

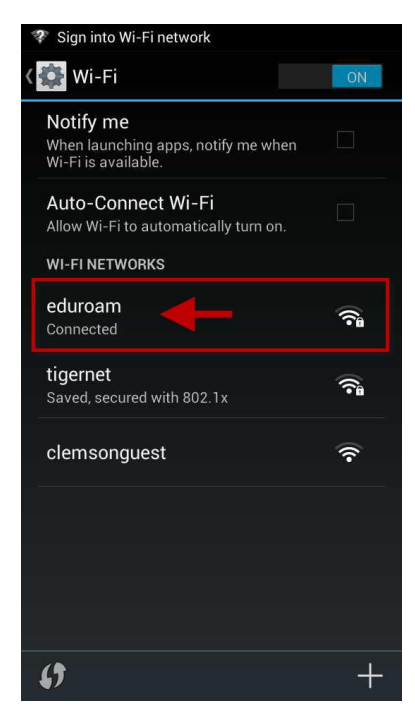

11. You are now connected to eduroam.